### Настройка автоматической отправки отчетов

Данное руководство содержит пошаговый алгоритм настройки автоматического формирования отчета и отправки его на e-mail.

### Подготовительный этап.

#### Настройка учетной записи электронной почты

1. Для того, чтобы добавить учетную запись электронной почты, с которой будет производиться автоматическая отправка отчетов пройдите в **«Операции»** → **«Справочник...»** → **«Учетные записи электронной почты»** и нажмите **«Добавить»**.

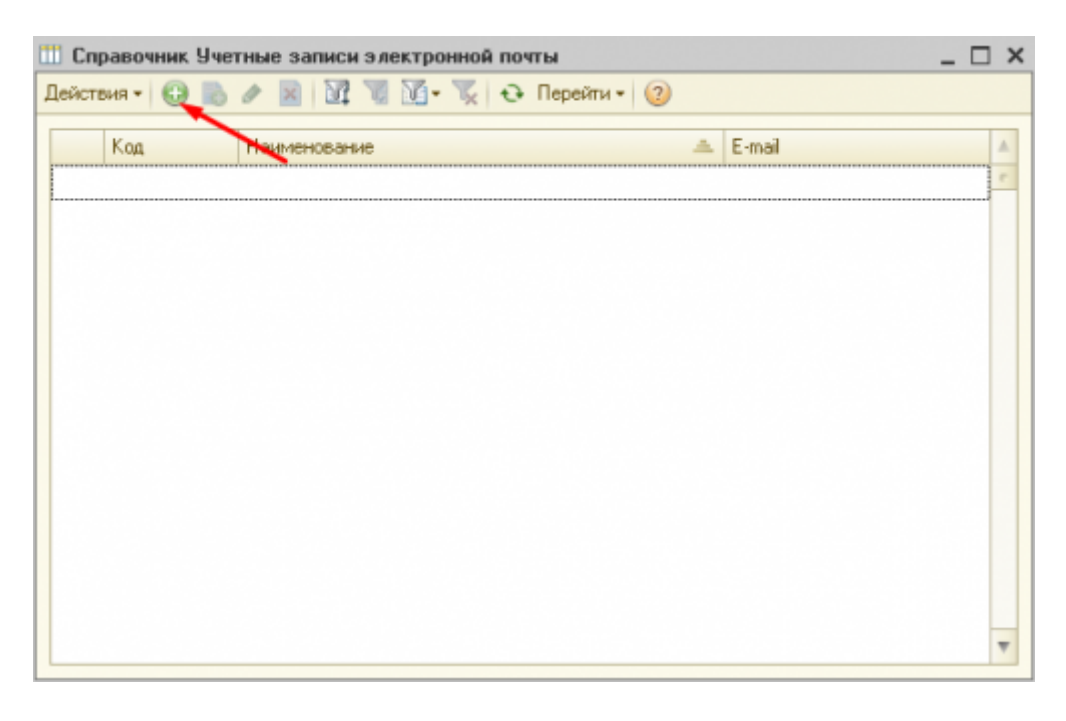

2. Заполните необходимые поля аналогично скриншоту ниже и нажмите «Записать» и «Проверить настройки учетной записи»

| 🚻 Настройки учетной записи: testobmenvesysoft1@mail.ru 📃 🗖 🗙    |                                                              |       |     |         |                    |         |              |
|-----------------------------------------------------------------|--------------------------------------------------------------|-------|-----|---------|--------------------|---------|--------------|
| Действия - 📃 🔂 🐻 Перейти - 🥝                                    |                                                              |       |     |         |                    |         |              |
| E-mait testobmen @mail.ru Kog: 000000001                        |                                                              |       |     |         |                    |         |              |
| Представление: testobmen · @mai.ru                              |                                                              |       |     |         |                    |         |              |
| Подключ Письма Предметы Доступ Подлись Группы п Дополни Фильтры |                                                              |       |     |         |                    |         | Фильтры      |
| Отправка почты                                                  |                                                              |       |     |         |                    |         |              |
| SMTP-cepsep:                                                    | smtp.mail.ru                                                 |       |     |         |                    | Порт:   | 465          |
| Требуется SM                                                    | TP аутентифи                                                 | сация |     |         |                    |         |              |
| Пользователь:                                                   | Пользователь: testobmen @mail.ru Пароль: ******************* |       |     |         |                    |         |              |
| Получение почты                                                 |                                                              |       |     |         |                    |         |              |
| POP3-cepsep:                                                    | pop.mail.ru                                                  |       |     |         |                    | Порт:   | 995          |
| Пользователь:                                                   | testobmer                                                    | @mai  | Lru | Пароль: | ROOMERCOMERCOMERCO |         |              |
| Время ожидания сервера: 60 🗘 сек.                               |                                                              |       |     |         |                    |         |              |
| Проверить настройки учетной записи                              |                                                              |       |     |         |                    |         |              |
|                                                                 |                                                              |       |     |         |                    |         |              |
|                                                                 |                                                              |       |     |         |                    |         |              |
|                                                                 |                                                              |       |     |         |                    |         |              |
|                                                                 |                                                              |       |     |         |                    | ОК Запи | сать Закрыть |

3. Если все настройки выполнены верно, вы получите уведомление «Проверка подключения к почтовому серверу с заданными параметрами выполнена успешно»

| 1С:Предприятие                                                         | ×              |
|------------------------------------------------------------------------|----------------|
| Проверка подключения к почтовому серверу с заданными параметрами выпол | лнена успешно. |
| ОК                                                                     |                |
|                                                                        |                |

На этом настройка учетной записи электронной почты завершена.

## Настройка пользователя для выполнения регламентных заданий в фоновом режиме

1. Пройдите в «Сервис» → «Настройка программы» → «Обмен данными» и заполните параметры аналогично скриншоту ниже:

# Настройка автоматического формирования и отправки отчета

1. Для того, чтобы настроить автоматическое формирование отчетов с последующей отправкой на e-mail пройдите в «Сервис» → «Печатные формы и обработки» → «Журнал автоотчетов» и нажмите «Добавить».

| <br>Накиенование | <ul> <li>Orver</li> </ul> | Действие | Расписание расшифровка |
|------------------|---------------------------|----------|------------------------|
|                  |                           |          |                        |
|                  |                           |          |                        |
|                  |                           |          |                        |
|                  |                           |          |                        |
|                  |                           |          |                        |
|                  |                           |          |                        |
|                  |                           |          |                        |
|                  |                           |          |                        |
|                  |                           |          |                        |
|                  |                           |          |                        |

2. На вкладке «Отчет» укажите

- 1. Наименование отчета произвольное наименование.
- 2. Выберите из списка отчет, который необходимо формировать
- 3. Заполните реквизиты отбора для отчета
  - Для отчета за прошлый день

| Этчет | Журнал весовщика    |                   |      |       |       |   |
|-------|---------------------|-------------------|------|-------|-------|---|
| N     | Имя реквизита       | Arperat           | Дата | Время | Число | 1 |
|       | Значение реквизита  |                   |      |       |       |   |
| 1     | СформироватьАвтомат |                   |      |       |       |   |
|       | Her X               |                   |      |       |       |   |
| 2     | Дата1               | НачалоТекущегоДня |      |       |       |   |
| 3     | Дата2               | КонецТекушегоДня  |      |       |       |   |
| 4     | Организация         |                   |      |       |       | , |

Для отчета за прошлые сутки с 8:00:00 до 8:00:00 текущего дня

| Зействия *                                           | 00                               |                                   |      |         |        |        |
|------------------------------------------------------|----------------------------------|-----------------------------------|------|---------|--------|--------|
| Havesucasus: Section Economic Section Over Determine |                                  |                                   |      |         |        |        |
| Отчет: (Журнат весовщика                             |                                  |                                   |      |         |        |        |
| N                                                    | Иня рекананта                    | Arperat                           | Дата | Время   | Hirono |        |
|                                                      | Значение рекаизила               |                                   |      |         |        |        |
|                                                      | Сфорнировать Автонатически<br>Да |                                   |      |         |        |        |
| -                                                    | 2 Дата1                          | ВремяСоСдвигонИзПараметраАгрегата |      | 8:00:00 |        | -24,00 |
|                                                      | 3 Dara2                          | ВреняСоСдвитонИзПараметраАгрегата |      | 7:59:59 |        |        |
|                                                      | 4 Oprawisaum                     |                                   |      |         |        |        |
| canaul area; c                                       | 10.54.00 open pea a arre-        |                                   |      |         |        |        |
|                                                      |                                  |                                   |      |         |        |        |

3. Для автоматического формирования отчета необходимо обязательно установить расписание.

| Pa                                      | асписание                                            |       | × |  |  |  |  |
|-----------------------------------------|------------------------------------------------------|-------|---|--|--|--|--|
| 1                                       | Общие Дневное Недельное Месячное                     |       |   |  |  |  |  |
|                                         | Время начала: 18:00:00 × С Повторять через: 0 С (о   | сек.) |   |  |  |  |  |
|                                         | Время окончания: :: 🗶 🗘 Повторять с паузой: 🛛 🗘 (о   | сек.) |   |  |  |  |  |
|                                         | Завершать после: : : : : : : : : : : : : : : : : : : | сек.) |   |  |  |  |  |
|                                         | Детальное расписание дня:                            |       |   |  |  |  |  |
|                                         | 🚯 Добавить  💥                                        |       |   |  |  |  |  |
|                                         |                                                      |       |   |  |  |  |  |
|                                         |                                                      |       |   |  |  |  |  |
|                                         |                                                      |       |   |  |  |  |  |
| l                                       |                                                      |       |   |  |  |  |  |
| каждый день; с 18:00:00 один раз в день |                                                      |       |   |  |  |  |  |
|                                         |                                                      |       |   |  |  |  |  |
| 1                                       |                                                      | 0     |   |  |  |  |  |
|                                         | ОК Отмена                                            | ?     |   |  |  |  |  |

- 4. После установки расписания перейдите на вкладку **«Действие»** и выберите необходимое действие при автоматическом формировании отчета:
  - 1. Печать на текущем принтере (потребуется указать ориентацию листа)
  - 2. Сохранить полученный отчет в формате xls (потребуется указать каталог для сохранения файла отчета)
  - 3. Отправить отчет на e-mail (потребуется указать учетную запись электронной почты отправителя и адрес электронной почты получателя)

Можно указать несколько адресов электронной почты получателя через разделитель «;»

5. Поставьте галочку «Использовать»

| 🛄 Автоотчет: Отчет за прошлый день * 🛛 🗙 🗙 |                                                                |  |  |  |  |  |
|--------------------------------------------|----------------------------------------------------------------|--|--|--|--|--|
| Действия - 📮 🗟 🔞                           |                                                                |  |  |  |  |  |
| Наименование: Отчет за прошлый день        |                                                                |  |  |  |  |  |
| Отчет Действие                             |                                                                |  |  |  |  |  |
| Действие: Отправить отчет на email         |                                                                |  |  |  |  |  |
| Почтовый адрес отправителя:                | testobmenvesysoft1@mail.ru×                                    |  |  |  |  |  |
| Почтовый адрес назначения:                 | support@vesysoft.ru; testobmenvesysoft2@mail.ru                |  |  |  |  |  |
|                                            | можно указывать несколько адресов разделяя их точкой с запятой |  |  |  |  |  |
| каждый день: с 18:00:00 один раз в день    |                                                                |  |  |  |  |  |
| Использовать                               | ОК Записать Закрыть                                            |  |  |  |  |  |

#### 6. Нажмите «ОК»

7. Перезагрузите конфигурацию для того, чтобы настройки вступили в силу.

На этом настройка автоматического формирования отчета окончена.

From: https://docuwiki.vesysoft.ru/ - База знаний

Permanent link: https://docuwiki.vesysoft.ru/doku.php?id=1svt:autoreport

Last update: 2022/05/27 11:12

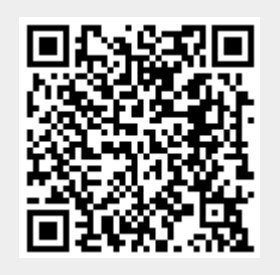